## Navigationsseddel 3.4.6 Opdater status på bedømte kandidater

| Jobfamilie                                                              | VIP                                                                                                    | ΤΑΡ                                                                                                    | D-VIP                                    | D-TAP                                                           |
|-------------------------------------------------------------------------|----------------------------------------------------------------------------------------------------|----------------------------------------------------------------------------------------------------|------------------------------------------|-----------------------------------------------------------------|
| Forretningsrolle                                                        | Bedømmelses-<br>forperson                                                                                  | Ej relevant                                                                                                    | SDU HR<br>Timeløns<br>Fagkyndi<br>bedømm | Ej relevant<br>team<br>ig<br>er                                 |
| Når bedømmelses<br>rekrutteringsansva<br>til 'Bedømmelse ud             | forperson har udf<br>Irlige en mail. De<br>dfyldt'                                                         | fyldt og afsendt bedø<br>nne navigationssedd                                                                             | ømmelse af ei<br>lel viser, hvor         | n kandidat, modtager den<br>dan man opdaterer kandidat status – |
| FASE                                                                    | FORKLARING                                                                                                 |                                                                                                    |                                          | NAVIGATION                                                      |
| Åbn liste med<br>ansøgninger                                            | Klik 'SDU Rekruttering'<br>Klik på 'Ansættelse som samarbejdspartner'<br>Klik på den relevante rekvisition |                                                                                                    |                                          | Recruiting                                                      |
|                                                                         | Klik på 'Aktive<br>Klik på kandida                                                                         | Klik på 'Aktive ansøgninger'<br>Klik på kandidatens navn                                                                 |                                          | Hiring as<br>Collaborator                                       |
|                                                                         |                                                                                                    |                                                                                                    |                                          | 2<br>Aktive ansøgninger                                         |
| Vælg og flyt de<br>bedømte<br>kandidater til<br>'Bedømmelse<br>udfyldt' | På listen med a<br>- Sæt flueben<br>tilstand 'Afven<br>Klik på 'Handli                                     | aktive jobansøgninge<br>ved de kandidater, d<br>ter bedømmelse'<br>nger' -> 'Flvt'                                       | er:<br>er har                            | ✓ Ande<br>3938:                                                 |
|                                                                         | Udfyld:<br>• Fase: 'Bedømmelse'<br>• Tilstand: Vælg: 'Bedø                                                 |                                                                                                    | ,<br>lømmelse                            | ✓ ● Han:<br>3938:                                               |
|                                                                         | uc                                                                                                    | Klik på 'Gem og luk' og derefter '<'<br>tilbageknappen<br>De valgte kandidater har nu tilstanden<br>'Bedømmelse udfyldt' |                                          | Handlinger V                                                    |
|                                                                         | Klik på 'Gem o<br>tilbageknappe<br>De valgte kand<br>'Bedømmelse                                           |                                                                                                    |                                          | Fase<br>Bedømmelse                                              |

|  | Tilstand           |
|--|--------------------|
|  | Bedømmelse udfyldt |
|  | <u>G</u> em og luk |